## DFL-800/1600/2500 How to setup Server Load Balance

With Server Load Balance you can balance the traffic between two or more servers on your network. The below steps describe the configuration where FTP traffic from the Internet is balanced between two FTP servers located on DMZ network. FTP access to the network is opened on a secondary public IP address assigned to the WAN port of the firewall.

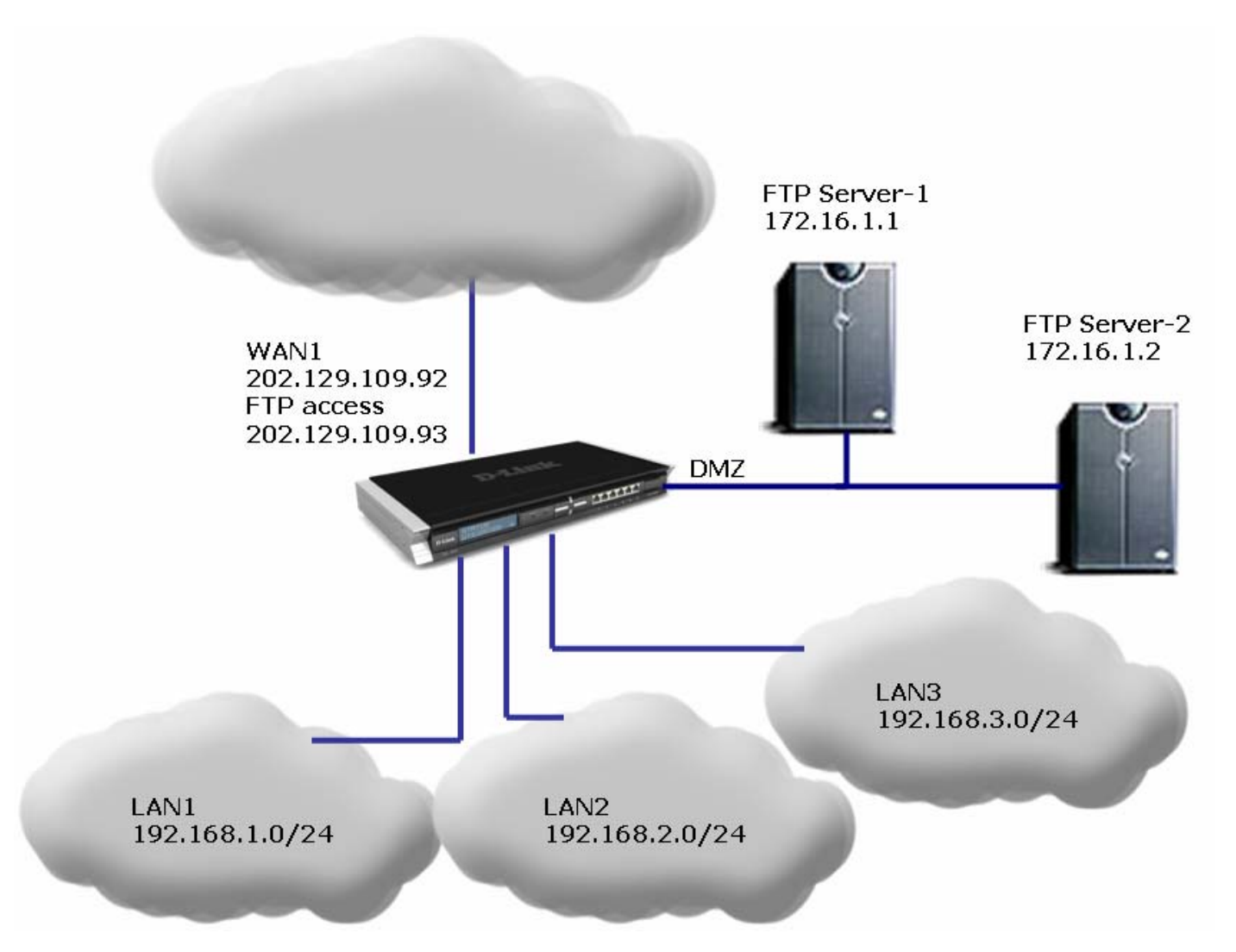

Step 1. Log into the firewall. Configure the WAN port in accordance with the Internet connection requirements.

**Step 2.** Go to Objects > Address Book > Interface Addresses. Add a new object for the second public IP for the FTP Service.

| Objects     Address Book     Maddress Book                                                                                                    | Juntitled                                                                        |
|----------------------------------------------------------------------------------------------------|----------------------------------------------------------------------------------|
| Application Layer Gateways                                                                                                    | General User Authentication                                                      |
| Services<br>Schedule Profiles<br>Schedule Profiles<br>Schedule Profiles<br>Schedule Profiles<br>Went Schedule Profiles<br>Went Schedule Profiles<br>Went Schedule Profiles<br>Went Schedule Profiles<br>Went Schedule Profiles | General     Use an IP4 Address item to define a name for a specific IP4 he Name: |
|                                                                                                    | IP Address: 202.129.109.93 e.g: "172.1<br>"172.16.25.10-172.16.25.50"            |

Step 3. Add two more entries in the Address Book for the private IP addresses of the two FTP servers.

| 🚽 FTP-virtual-ip                                                                                     |                                                                                                    |
|----------------------------------------------------------------------------------------------------|----------------------------------------------------------------------------------------------------|
| General User Authentication                                                                          |                                                                                                    |
| 🛃 General                                                                                            | 🤤 Untitled                                                                                                    |
| Use an IP4 Address item to define a name for a specific IP4                                          | General User Authentication                                                                                                    |
| Name: FTP-virtual-ip-1<br>IP Address: 172.16.1.1 e.g: "17<br>"172.16.25.10-172.16.25.50"<br>Comments | General Use an IP4 Address item to define a name for a specific IP4 ho Name: FTP-virtual-ip-2 IP Address: 172.16.1.2 e.g: "172.1 "172.16.25.10-172.16.25.50" Comments |

**Step 4.** Go to Interfaces > ARP Table. Create a new entry to publish the additional Public IP Address which will be used for FTP access from the Internet.

| 📮 🖓 🙀 Interfaces  |                                                                                                    |   |
|-------------------|----------------------------------------------------------------------------------------------------|---|
| IIII Ethernet     |                                                                                                    |   |
| ···· 📖 VLAN       |                                                                                                    |   |
| 👸 IPsec Tunnels   | ARP Entry                                                                                          |   |
| PPPoE Tunnels     |                                                                                                    |   |
| L2TP/PPTP Servers | Seneral                                                                                            | 5 |
| L2TP/PPTP Clients | Use an ARP entry to publish additional IP addresses and/or MAC addresses on a specified interface. |   |
| ARP Table         | Mode: Publish 🗸                                                                                    |   |
|                   | Interface: wan1                                                                                    |   |
|                   | IP Address: FTP-public-ip 💙                                                                        |   |
|                   | MAC: 00-00-00-00 ¥                                                                                 |   |
|                   | Comments                                                                                           | 5 |

**Step 5.** Go to Rules > IP Rules. Create a new rule. Select SLB\_SAT under Action. Under Service select "ftp\_inbound". Set Source as "Any" and Destination as WAN and the secondary public IP. Select the "SAT Server Load Balancing" tab. Add the FTP server addresses in the list. Under Distribution select "Round Robin". Under Stickiness select "IP".

| F1F-0                                                     | nap                                                                                                    | 8                  | FTP-map                                                                                                    |
|-----------------------------------------------------------|----------------------------------------------------------------------------------------------------|--------------------|----------------------------------------------------------------------------------------------------|
| General Lo                                                | og Settings   NAT   SAT   SAT Server Load                                                                                                    | Balancin 💽         |                                                                                                    |
| General                                                   |                                                                                                    | Gen                | NAT SAT SAT SAT Log Balancing                                                                                                    |
| 👌 An I                                                    | IP rule specifies what action to perform on netwo                                                                                                    | ork traffic ti 👌 🔂 | ieneral                                                                                                    |
| •                                                         |                                                                                                    | Se                 | rver Addresses:                                                                                                    |
| Name:                                                     | FTP-map                                                                                                    |                    | Available Selected                                                                                                    |
| Action:                                                   |                                                                                                    |                    | Ian3_ip<br>FTP-oublic-in<br>FTP-virtual-in-2                                                                                                    |
|                                                           |                                                                                                    |                    | wan1_dns1                                                                                                    |
| Service:                                                  | ftp-inbound 🗸                                                                                                    |                    | wan1_dns2<br>wan1_gw                                                                                                    |
| Schedule:                                                 | (None) 🗸                                                                                                    |                    |                                                                                                    |
|                                                           |                                                                                                    |                    |                                                                                                    |
|                                                           |                                                                                                    | 📄 🎦 🛚              | Ionitoring                                                                                                    |
| Address                                                   | Filter                                                                                                    | <u>*</u> ) M       | Ionitoring                                                                                                    |
| Address                                                   | Filter                                                                                                    | er with destina    | Nonitoring                                                                                                    |
| Address                                                   | Filter<br>ecify source interface and source network, togeth-<br>rule to match.                                                                          | er with destina    | Monitoring<br>Distribution<br>Method:                                                                                                    |
| Address                                                   | Filter<br>ecify source interface and source network, togeth-<br>rule to match.                                                                          | er with destina    | Monitoring          Distribution         Method:         © Round Robin                                                                                                    |
| Address                                                   | Filter<br>ecify source interface and source network, togeth-<br>rule to match.<br>Source Destination                                                    | er with destina    | Monitoring          Distribution         Method:         Image: Round Robin         Image: Connection Rate                                                                                                    |
| Address                                                   | Filter<br>acify source interface and source network, togeth-<br>rule to match.<br>Source Destination<br>any wan1                                        | er with destina    | Monitoring          Distribution         Method:         © Round Robin         © Connection Rate         Window Time:       10 seconds                                                                                                    |
| Address                                                   | Filter<br>acify source interface and source network, togethrule to match.<br>Source Destination<br>any wan1<br>all-nets Y FTP-public-ip                 | er with destina    | Monitoring          Distribution         Method:         Image: Round Robin         Image: Connection Rate         Window Time:         Image: Stickiness                                                                                                    |
| Address                                                   | Filter<br>ecify source interface and source network, togeth-<br>rule to match.<br>Source Destination<br>any wan1<br>FTP-public-ip<br>source Destination | er with destina    | Monitoring          Distribution         Method:         Image: Connection Rate         Window Time:         10         seconds         Stickiness:         IP                                                                                                    |
| Address<br>Spe<br>the<br>Interface:<br>Network:<br>Commen | Filter<br>acify source interface and source network, togeth-<br>rule to match.<br>Source Destination<br>any wan1<br>all-nets FTP-public-ip<br>ats       | er with destina    | Monitoring          Distribution         Method:         © Round Robin         © Connection Rate         Window Time:       10 seconds         Distribution         Stickiness         Stickiness:         IP         Idle Timeout:       30 seconds                                |
| Address<br>Spe<br>the<br>Interface:<br>Network:<br>Commen | Filter<br>ecify source interface and source network, togeth-<br>rule to match.<br>Source Destination<br>any wan1<br>all-nets V FTP-public-ip<br>ats     | er with destina    | Monitoring          Distribution         Method: <ul> <li>Round Robin</li> <li>Connection Rate</li> <li>Window Time:</li> <li>seconds</li> </ul> <li>Stickiness:</li> <li>Stickiness:</li> <li>IP</li> <li>Idle Timeout:</li> <li>30 seconds</li> <li>Max Slots:</li> <li>2048</li> |
| Address                                                   | Filter<br>ecify source interface and source network, togeth-<br>rule to match.<br>Source Destination<br>any wan1<br>all-nets FTP-public-ip<br>ets       | er with destina    | Monitoring          Distribution         Method: <ul> <li>Round Robin</li> <li>Connection Rate</li> <li>Window Time:</li> <li>10 seconds</li> </ul> Stickiness:         Stickiness:         Idle Timeout:       30 seconds         Max Slots:       2048         Net Size:       24 |

**Step 6.** Create another IP rule to allow FTP communication: Action - Allow; Service - FTP-inbound. Set Source as "Any" and Destination as WAN and the secondary public IP.

|            | og Settings NAT        | SAT          | SAT Server Load Balancing                                          |                                         |
|------------|------------------------|--------------|--------------------------------------------------------------------|-----------------------------------------|
| General    |                        |              |                                                                    |                                         |
| 8 An       | IP rule specifies wha  | at action to | perform on network traffic that matches the specified filter orite | eria.                                   |
| •          |                        |              |                                                                    |                                         |
| Name:      | allow-FTP              |              |                                                                    |                                         |
| Action:    | Allow                  | ~            |                                                                    |                                         |
| Service:   | ftp-inbound            | ~            |                                                                    |                                         |
| Schedule:  | (None)                 | ~            |                                                                    |                                         |
|            | Lincol                 |              |                                                                    |                                         |
| Address    | Filter                 |              |                                                                    |                                         |
| Spe        | ecify source interface | and sour     | e network, together with destination interface and destination     | network. All parameters have to match t |
| ine and    | rule to match.         |              |                                                                    |                                         |
|            | Source                 |              | Destination                                                        |                                         |
|            | any                    | *            | wan1 🗸                                                             |                                         |
| Interface: |                        |              | C                                                                  |                                         |

**Step 7.** In the top menu bar select Configuration > Save and Activate > OK.

| <b>D-Link</b><br>Building Networks for People                                                                                                    |                                                                      | Cogged in as administrator<br>admin - 192.168.1.78 |
|----------------------------------------------------------------------------------------------------|----------------------------------------------------------------------|----------------------------------------------------|
| Home Configuration - 11 To                                                                                                    | ols 🗸 🕘 Status 🗸                                                     | 😕 Logout 🕜 Help                                    |
| DFL-1600<br>DFL-1600<br>DFL-1600<br>Discard Changes<br>Objects<br>Dobjects<br>Address Book<br>Discard Changes<br>Objects<br>Discard Changes<br>Objects<br>Discard Changes<br>Discard Changes<br>Discard Ch | Save Configuration  Are you sure you want to save the configuration? | OK Cancel                                          |
| Schedule Profiles     -& X.509 Certificates     E - B VPN Objects     E - Rules                                                                                                    |                                                                      |                                                    |